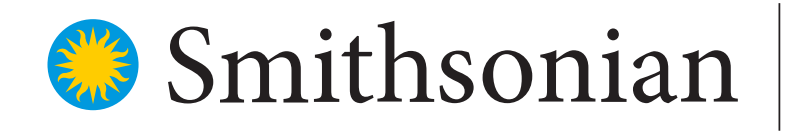

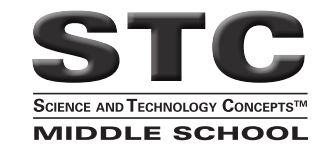

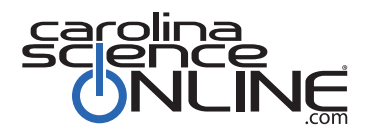

Home

# **STCMS™ Online Navigation Guide**

## START HERE:

Return to the beginning at any time by **clicking** the **Home** button

#### 1

### To access your digital samples of the Smithsonian's STCMS:

Step 1: Go to www.carolinascienceonline.com

Step 2: Click "Teacher login," and enter email address: OK@carolina.com

Step 3: Click "Submit"

Step 4: Enter password: oklahoma (case sensitive)

You will arrive at the Carolina Science Online STCMS Review dashboard for Oklahoma

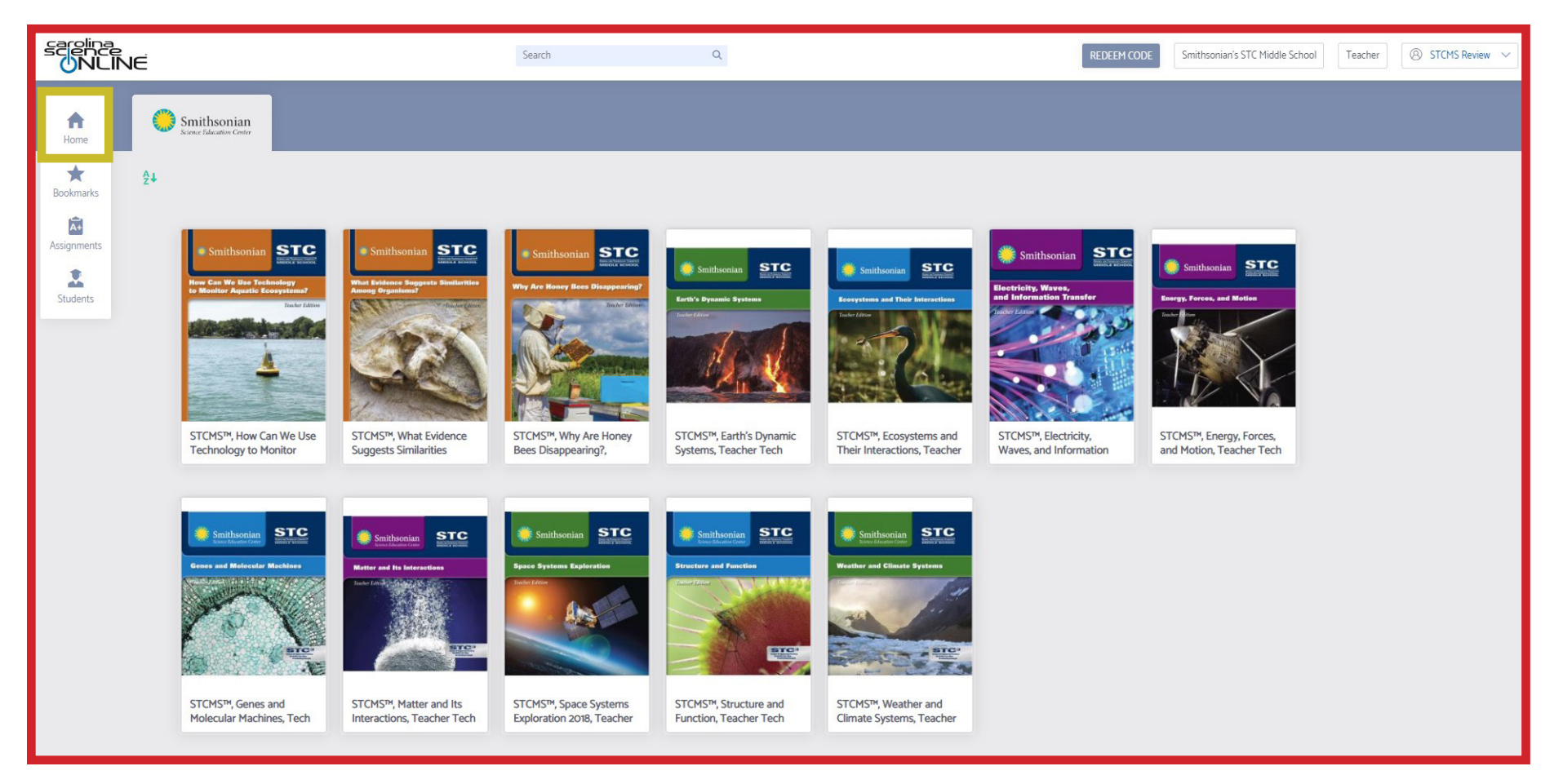

#### **How to Access Teacher and Student Resources**

**1.** Select the unit title you would like to review.

2. After clicking to select a module, all resources for each lesson are visible under the Digital Resources tab. This includes the Teacher Edition, Student Guide, and digital resources.

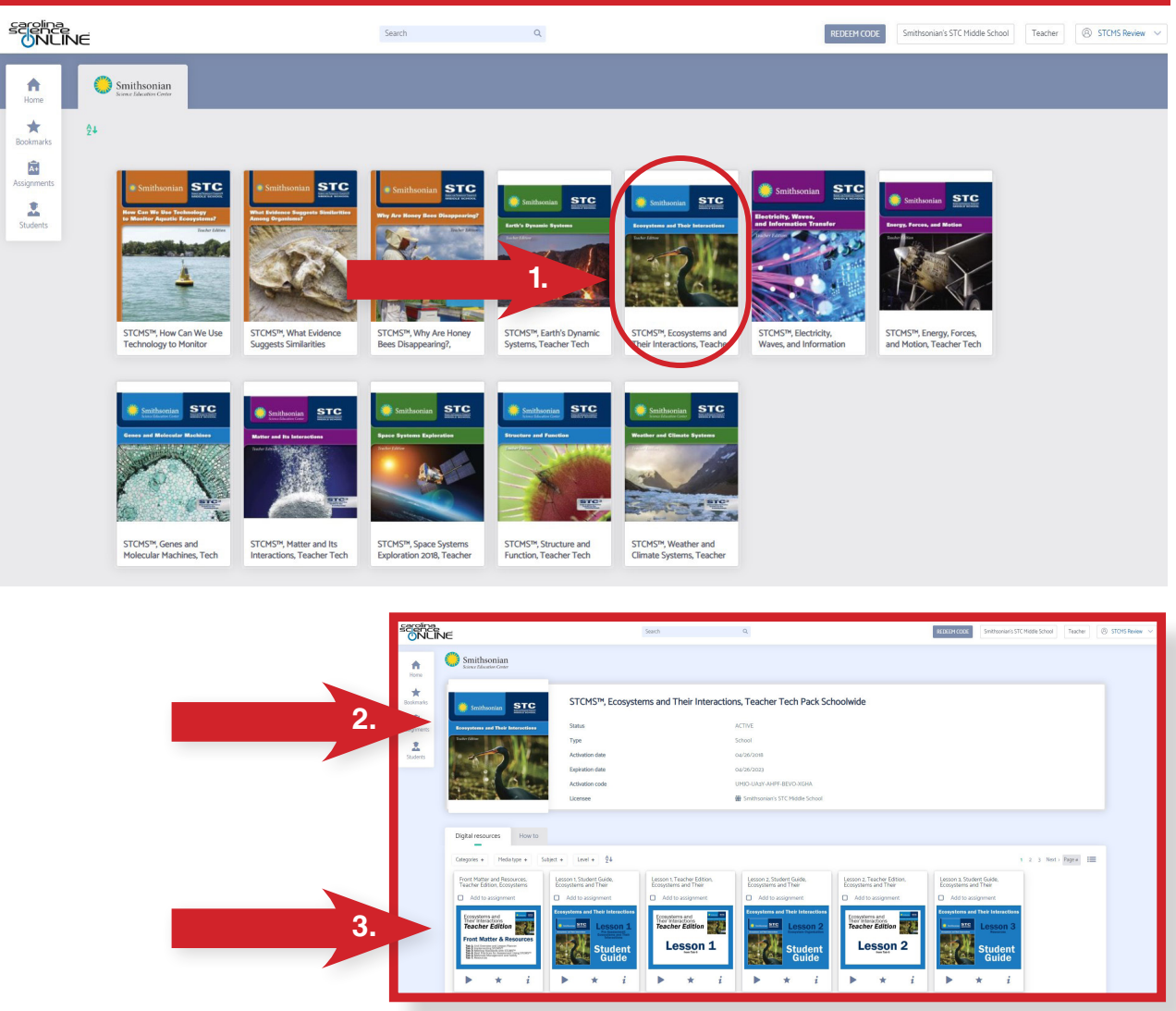

#### 1000010001

**3.** Click on the asset under the Digital Resources tab to open.

Need technical support? Contact Michelle Fredrickson at michelle.fredrickson@carolina.com or 336.586.4373

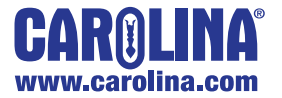

www.carolina.com/stcms

#### **To Access the Teacher Edition**

(includes support for instruction, pedagogy, investigations, misconceptions, and more)

**1.** Find the section or lesson of the Teacher Edition you wish to open. Click on the cover or on the play icon.

**2.** To open the Tool Bar and access the Table of Contents, click anywhere in the eBook, and then click on the three horizontal lines in the upper left corner.

**3.** To close out of the eBook, click the X in upper right corner.

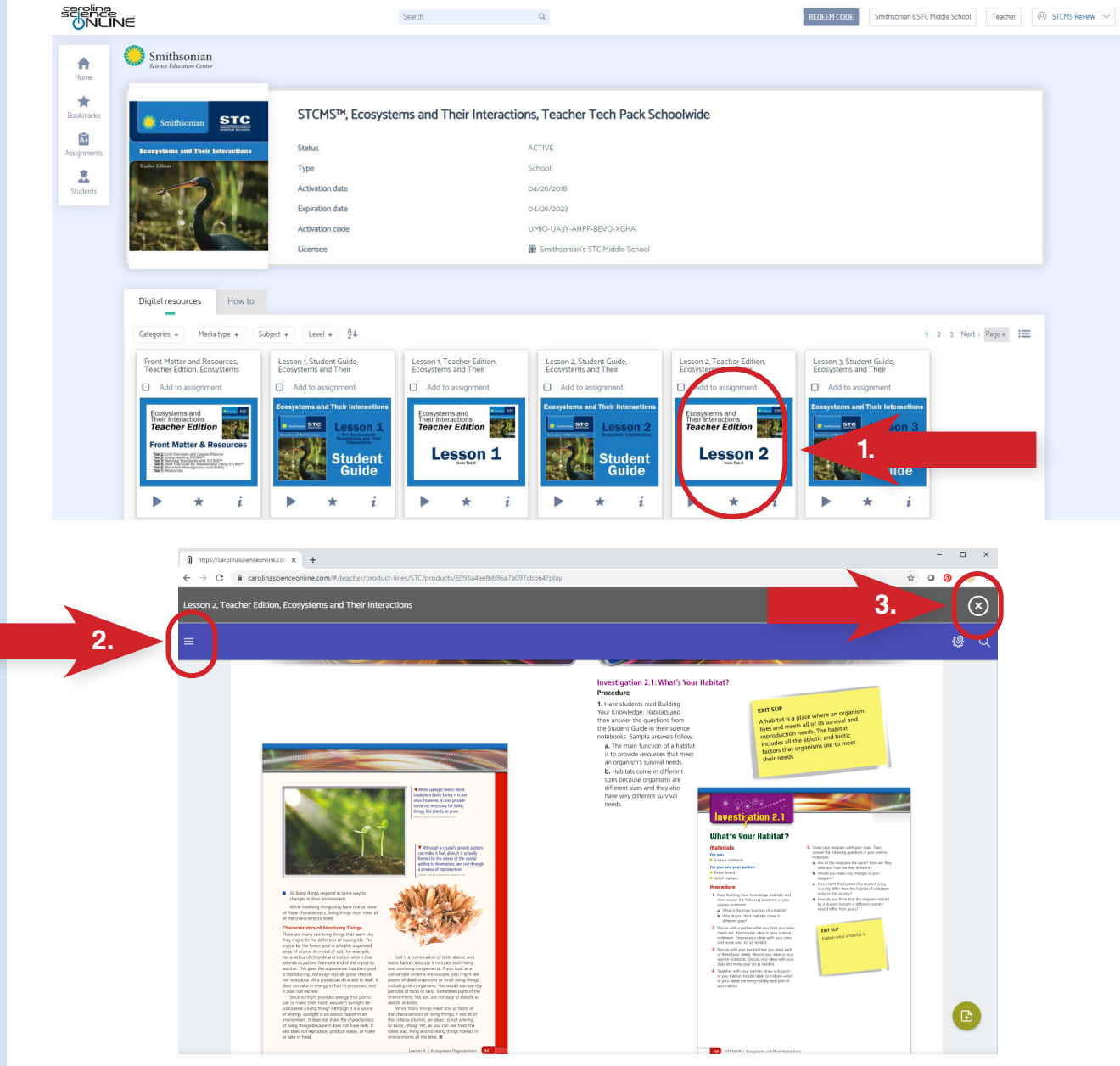

#### **To Access the Student Guide**

(includes investigation procedures, formative assessments, and informational text)

**1.** Find the lesson of the Student Guide you wish to open. Click on the cover or on the play icon.

2. Click on the cover or on the play button to open the book. Use left and right arrows to navigate to the page you need. If you're using a touchscreen device, swipe left to advance to the next page.

3. Text-to-speech directions are

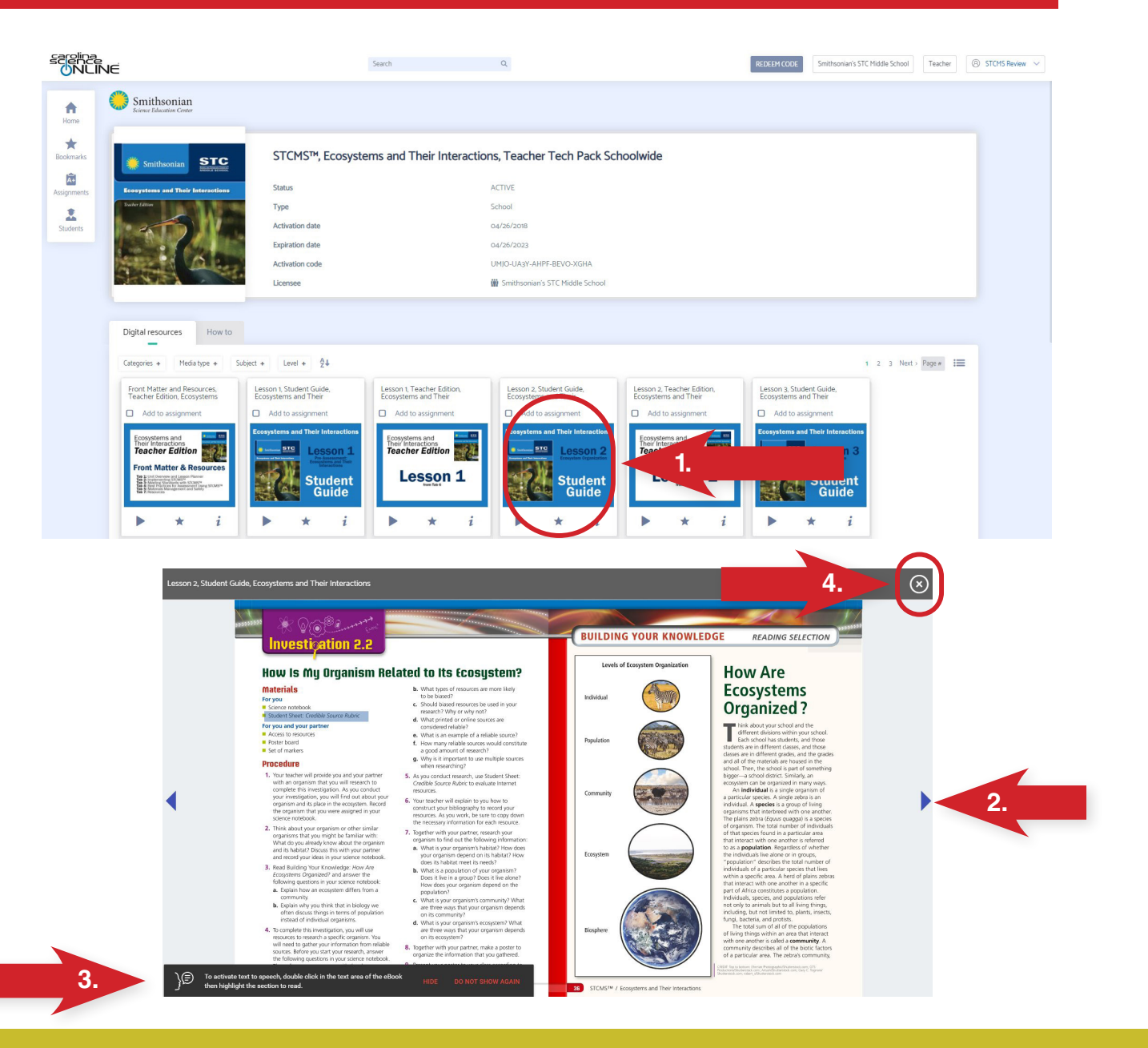

located in the lower left corner. Students who need support simply highlight the text and click to hear it read aloud.

**4.** To close out of the eBook, click the X in upper right corner.

Need technical support? Contact Michelle Fredrickson at michelle.fredrickson@carolina.com or 336.586.4373

www.carolina.com/stcms

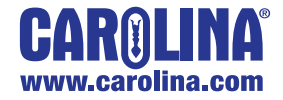